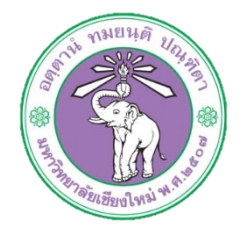

| ขั้นตอนการปฏิบัติงาน  | : | การโอนเงินงบประมาณ |
|-----------------------|---|--------------------|
| หน่วยงาน              | : | งานธุรการ          |
| ผู้รับผิดชอบ/ผู้จัดทำ | : | นางสาวศุลีพร สีภา  |
| ผู้ทบทวน/ตรวจทาน      | : | หัวหน้างาน         |

๑. วัตถุประสงค์ หรือ จุดมุ่งหมาย

๑.๑เพื่อใช้เป็นค่าใช้จ่ายตามหมวดต่างๆของบประมาณ

ษ. กฎ/ระเบียบ/ข้อมูลที่เกี่ยวข้อง

๒.๑ ประกาศมหาวิทยาลัยเชียงใหม่ เรื่อง การบริหารงบประมาณเงินรายได้ของมหาวิทยาลัย

- ๓. ขั้นตอนการปฏิบัติงาน
  - ๓.๑ เมื่อเกิดกรณีที่งบประมาณประจำปีไม่เพียงพอสำหรับการเบิกจ่าย ให้เจ้าหน้าที่ทำหนังสือบันทึก ข้อความ เพื่อขออนุมัติโอนเงินงบประมาณมหาวิทยาลัย ประจำปิงบประมาณ นั้นๆ โดยให้เช็คยอดของงบที่จะโอนว่ามีเงินคงเหลือเพียงพอสำหรับการโอนหรือไม่

| ส่วนงาน                 | ามธุรการ กองบริหารงามบุคคล สำนั       | กงานมหาวิทยาลัย โ  | 117. ⊈000k                                                        |
|-------------------------|---------------------------------------|--------------------|-------------------------------------------------------------------|
| ที่ กระชะช่             | <u>ง(ธ)/ธ.ศษต</u> วันที่              | `⊯⊚ มีถุนาย        | ্রেয়ার প                                                         |
| เรื่อง <u>ขอนุม</u> ั   | ศิโอนดีนงบประมาณรายจ่ายเงินรายได้     | มหาวิทยาลัย ประจำ  | ประบาระหาณ leate e                                                |
| เรียน ผู้อ่าน:          | ขการสำนักงานมหาวิทยาลัย               |                    |                                                                   |
|                         |                                       |                    |                                                                   |
| 93<br>                  | ย กองบริหารงานบุคคล ประสงค<br>        | ขออนุมัดไอนเงิน    | งบประมาณรายจายเงินรายได                                           |
| HALIMEUSE D             | ເວາ ເປັນເອເຊຍ ອາໄນ                    | Tale in the second |                                                                   |
| 4.00809930              | หรือ                                  | 1116941ยุสวนง      | (สนัส ประวัตร (มนุ)<br>(สนัส ประวัตร (มนุ)<br>(สนัส ประวัตร (มนุ) |
| unanu (                 | เทล ตายอยออออออ)<br>เทมเริ่มกรทั่วไป  | 10004200           | (รทส ตามาอย่ออออออ)                                               |
|                         | (รูบัส (คุณคุณคุณคุณคุณคุณ)           | WITH TH            | (รพัส พระพวรวรวรรรร)                                              |
| กองหน                   | สีนทรัพย์ถาวร (รหัส ๐๖๐๑๐๐๑)          | กองหน              | ทั่วไป (รหัส ๐๑๐๑๐๐๑)                                             |
| หมวก/รายการ             | งบตำเนินงาน                           | หมวก/รายการ        | งบดำเนินงาน                                                       |
| รายการ                  | ค่าใช้สอย                             | รายการ             | ค่าคอบแทน ใช้สอย ค่าวัสดุ                                         |
| รหัสกองบริหาร           | စာစုစားရေးရောစရာ ၀၀၀၀၀                | รหัสกองบริหาร      | 'စစစ်စား'မေးရေးစစက'ဝဝဝဝဝ                                          |
| จำนวนเงิน               | er/oo,ooo.oo ນາທ                      | จำนวนเงิน          | a/00,000.00 1/11                                                  |
|                         |                                       |                    |                                                                   |
| เหตุผลค                 | ภามและความจำเป็น เพื่อเป็นค่าใช้จ่าย  | ะโมหมวดด่าดอบแท    | น ใช้สอย ค่าวัสดุ ทั้งนี้ ขอรับรองว่า                             |
| การโอนเงินงบป           | ระมาณดังกล่าวไม่กระทบต่อเป้าหมายก     | กรดำเนินงานตามแร   | หนงานที่กำหนดไว้และมีเงินคงเหลือ                                  |
| เพียงพอที่จะโอน         | ได้                                   |                    |                                                                   |
| กก/ระเบียน/ข้           | นอที่เกี่ยวข้อง                       |                    |                                                                   |
| ประกาศม                 | นาวิทยาลัยเชียงใหม่ เรื่อง การบริหารง | าประมาณสินราดได    | ด้ของมหาวิทยาลัย                                                  |
|                         |                                       |                    |                                                                   |
| <u>ขอเสนอเพื่อพื</u> ่ง | <u>רומירו</u>                         |                    |                                                                   |
|                         | าเป็นไปสุดพิตวรณาณะแก้ติ              |                    |                                                                   |

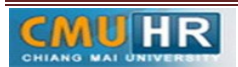

๓.๒ วิธีเช็คยอดงบประมาณคงเหลือในบัญชี ๓มิติ

๓.๒.๑ ล็อกอินเข้าระบบบัญชี ๓ มิติ

| 🖉 šanšu - Windows Internet Explorer                                                                                                    |                                                                                                    |
|----------------------------------------------------------------------------------------------------|----------------------------------------------------------------------------------------------------|
| COO • E. http://fis.cmu.ac.th.8000/0A_HTML/RF.jsp?function_id=200648tresp_id=-1&resp_appl_id=-1&security_group_id=0⟨_code=THπ                                                                                                    | arams=mTL-z257/6j1GxP9m3oYvxxuz6LgJ8kvvo24QiMxyfmQNkCOu95u/0zKzzD1isKmuie2N8XAk4VKqWJPVVY8FmVVVCZQsJV8qdFr 🔻 🗎 4 🗶 🏳 Bing 🖉 |
| 🙀 Favorites 🛛 🙀 🔊 นี้อกอิน 3 มิติ 🔊 ++ อินดีส่อนจับสุ่งานพัฒนาร                                                                                                    |                                                                                                    |
| 🧭 ริอกอิน                                                                                                    | 🛐 👻 🖾 👼 👻 Page 🗸 Safety 🖛 Tools 🕶 🔞 🖛                                                                                       |
| ORACLE                                                                                                    |                                                                                                    |
|                                                                                                    |                                                                                                    |
| *Saylid<br>volariva<br>*Salariva<br>*Sa |                                                                                                    |
| dannin<br>THE English                                                                                                    |                                                                                                    |
| เกี่ยวกับเพจนี้ ข้อความการรักษาความสับ                                                                                                    | 858115 (13) 2000, Okada estruitettiinti                                                                                     |

#### ๓.๒.๒ คลิก เงินรายได้ งานงบประมาณ กองคลัง

| <ul> <li>โธมเพละเอง Oracle Applications - Windows Internet Explore</li> <li></li></ul>                                                                                                    | #<br>OAFunc=OAHOMEPAGE#                                                                                                    | 845-0-                                   | ▼ 8                     | γ X P Bing P -                           |
|----------------------------------------------------------------------------------------------------|----------------------------------------------------------------------------------------------------|------------------------------------------|-------------------------|------------------------------------------|
| 👷 Favorites   🙀 🔊 ล็อกอิน 3 มิติ 🔊 ++ อินดีต้อนจับฟ งามพัฒ<br>🖉 โซมเพลของ Oracle Applications                                                                                                    | awys                                                                                                    |                                          | 6                       | 💌 📉 🖛 💌 Page 🕶 Safety 🕶 Tools 🕶 🔞 🖛 ≫    |
| ORACLE <sup>®</sup> E-Business Suite                                                                                                    |                                                                                                    | States of the second                     | 🚺 รายการที่ใช้ม่อย<br>👻 | การวิมิจฉัย ล้อกเอาล์ การตั้งค่า วิธีใช้ |
| การค้นหาองค์กร All 🔹                                                                                                    | สำเนินการ                                                                                                    | การตั้งค่าการแสดงผลการค้นหา มาตรฐาน 💌    |                         | ล็อกอินเป็น <b>00P171</b>                |
| Unpution<br>1 22-characteristic<br>2 22-characteristic<br>2 2 2 2 2 2 2 2 2 2 2 2 2 2 2 2 2 2 2 | . อิสต์ราย<br>ราก ประเภท ซึ่งอ สง คระการแป<br>เป็นที่หลือแจ้าวร้างที่<br>*/แต่เดิน <u>การไปได้คย่าง</u> - หม่งรู้ไปดีขารหลุ่มแต่งเริ่มหารให้การเริ่ม<br>- หม่งรู้ไปดีขารหลุ่มแต่งเริ่มหารให้ | iferan<br>α<br>τουγγα <sup>1</sup> if    |                         |                                          |
| เสี่ยวถึงแพทนี้ มักความคระรัดนอกวามสัม                                                                                                    |                                                                                                    | การวิษิจฉีย ล็อกเอาด์ การตั้งค่า วิธีใช้ |                         | สิทธิบรี (ก. 2008) Course สถานสิทธิบรี   |

#### ๓.๒.๓ คลิก สอบถาม -> เงินทุน

| Bussieners Oracle Applications - Windows Internet Explorer     Section - Windows Internet Explorer     Section - Windows Internet Explorer     Section - Windows Internet Explorer                                                                                                    | nc=OAHOMEPAGE#                                                                                                    |                                     | • 8 •              | P Bing P -                              |
|----------------------------------------------------------------------------------------------------|----------------------------------------------------------------------------------------------------|-------------------------------------|--------------------|-----------------------------------------|
| 👷 Favorites   🎪 🗿 มีอกอิน 3 มีถั 🖉 ++ มินก็ต้อนขึ้นข่ายเพื่อนาง.<br>🏉 โซมเพลของ Oracle Applications                                                                                                    |                                                                                                    |                                     | 50<br>6            | • 🖸 • 🗉 🗰 • Page• Safety• Tools• 🚱•     |
| ORACLE <sup>®</sup> E-Business Suite                                                                                                    | The second second                                                                                                    |                                     | 🎯 รายการที่ใช่บ่อย | การวิมิจฉัย ล็อกเอาต์ การตั้งดำ วิธีใช้ |
| การดับหาองศ์กร All •                                                                                                    | สำเนินการ การตั้งค่ากระ                                                                                                    | แสดงผลการค้นหา มาครฐาน ▼            |                    | ສັລກລິນເປັນ <b>OOP171</b>               |
| Janguán<br>Júliumán<br>2. 2. zakod kelendek (10.04)<br>2. 2. závod kelendek (10.04)<br>2. závod kelendek (10.04)<br>3. závod kelendek (10.04)<br>3. závod kelendek (10.04)<br>3. závod kelendek (10.0 | สิสต์ร้าน<br>In ประเภท เรื่อง สง ครบบามแล<br>เส้าหรือแรงประวัติ<br>เหลือสิน กรรงประโสส์สกรรร ในการแจ้งสามาริ<br>เหลือสิน กรรงประโสส์สกรรร - จะบุตุโซฟิสามารถอุลสต่ะหรือการกับการแจ้งสองคุณได้ |                                     |                    |                                         |
| 4. 4. 4. 5                                                                                                    | ເດັນດີ                                                                                                    | นิจฉัย ลือกเอาต์ การตั้งค่า วิธีใช้ |                    | hat for some care and hat f             |

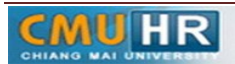

| "เพลีแก้"เช่    | มุมมอง โฟลเตอร์ เครื่องมือ                                                                                                    | านโตว์(M) ารีไซ้                                                                                                    |                             |                   |                |       |
|-----------------|----------------------------------------------------------------------------------------------------|----------------------------------------------------------------------------------------------------|-----------------------------|-------------------|----------------|-------|
| F# 8 3          | । 🍫 🐎 🚳 🍪 🖗 ।                                                                                                    | X00 0 0 10 10                                                                                                    | 1 🔊 🕘 🥖                     | \$ I ?            |                |       |
| 🖸 การสืบกันเวิ  |                                                                                                    |                                                                                                    |                             |                   |                | _ 0 × |
| เซิเอกประเภท    | เกณฑ์การเลือก<br>สำนักงานมหาวิทยาสย–ร                                                                                                    | 1                                                                                                    | ประเภทจำนวนเงิน             | รวมดันปถึงปรร     | ปไล            | ¥     |
| งบประมาณ<br>งวด | 72_งบประมาณ2562<br>ภูสาคม-2561                                                                                                    | ประเภทการดัง                                                                                                    | สำรองงมประมาณ<br>ระดับบัญชี | ห้มหมด<br>ทั่งหมด | ¥              |       |
| ກ່ຽນ<br>ນັ້ນງາ  | งาด<br>สำนักแทก[5                                                                                                    |                                                                                                    | บประมาณ                     | ตามจริง           | เงินทุนสงเหลือ |       |
| ร้านวนเงิง      | ງາຍ<br>ທາາທະ2561<br>ກາງສື່ງແມະ2561<br>ມາດາຄະ2561<br>ມາດາຄະ2562<br>ມາດາຄະ2562<br>ມາດາຄະ2 | ต่าาน<br>เปิด<br>คะปฏิรูปีทั่วงหน้า<br>วม่าณะยิด<br>วม่าณะยิด<br>วม่าณะยิด<br>วม่าณะยิด<br>วม่าณะยิด<br>วม่าณะยิด<br>วม่าณะยิด<br>วม่าณะยิด<br>วม่าณะยิด |                             |                   | อื่น*          |       |

## ๓.๒.๔ เลือก งวด -> เปลี่ยนเดือนเป็นเดือนปัจจุบัน -> ตกลง

## ๓.๒.๕ คลิก ช่องบัญชี

| 🔬 Oracle Appli  | cations - Oracle Application R12 (Production)                |        |
|-----------------|--------------------------------------------------------------|--------|
| "เพลีแก้ไขมุ    | แมอง โฟลเตอร์ เครื่องมือ วินโตว์(W) วิธีใช้                  | ORACLE |
| (# 🗞 🕲          | 1 🏘 😓 🍓 🕸 1 🗶 10 Ď 🌌 😥 1 🖋 🗐 🕘 🖉 🎼 🤉                         |        |
| 🖸 การสืบกันเงิน | ทุนคงเหลือ (สำนักงานมหาวิทยาลัย-รายวิตั) 📃 🗖 🖾               |        |
|                 | เกณฑ์การเลือก                                                |        |
| เซีแอกประเภท    | สำนักงานมหาวิทยาลย์- ร ประเททจำนวนเงิน รวมต้นปีถึงปริจุบัน * |        |
| งบประมาณ        | 72_งบประมาณ2562 ประเภทการดังสำรองงบประมาณ ทั่งหงด            |        |
| 428             | ลุลาคม-2561 ระสมบัญชี หัวหมด *                               |        |
| afait.          |                                                              |        |
| สรุบ<br>มัณฑ์   | ານປະເທດທີ່ເດືອກ ແນປະເທດເ ການອີນ ເປັນແບບແຫ້ກ                  |        |
|                 |                                                              |        |
|                 |                                                              |        |
|                 |                                                              |        |
|                 |                                                              |        |
|                 |                                                              |        |
|                 |                                                              |        |
|                 |                                                              |        |
| - śририји       | (Subsequente-une-                                            |        |
| 0 IN INCOM      | ช้อนกฟไน การะมกฟโน อื่นๆ                                     |        |
|                 |                                                              |        |
| ทำอริบายบ้      | 12d                                                          | -      |
|                 |                                                              |        |
|                 |                                                              |        |
|                 |                                                              |        |

## ๓.๒.๖ ใส่หน่วยงาน ->รหัสงบประมาณ ->แหล่งเงินทุน ->กดตกลง

| Oracle Applications - Oracle Application R12 (Production)                                                                                                    |        |
|----------------------------------------------------------------------------------------------------|--------|
| าษณ์ แก้ประมุมมอง "ปนแตอร์ เครื่องมือ วินวิตว์(ฟ) วิธีวิชั                                                                                                    | ORACLE |
| 异 \\$ \$ \$ \$ \$ \$ \$ \$ \$ \$ \$ \$ \$ \$ \$ \$ \$ \$ \$                                                                                                     |        |
| 🖸 ကားရိမ်ကိုအခံနားအမားကို ကားရိမ်ကားအကားကားကိုမ်ကားသည်။ 👘 🔍 🗮 🗆 🗶                                                                                                    |        |
| เกษร์การเชือก                                                                                                    |        |
| ชื่ออกประเภท สำนักงานผยาวิทยางยัน- ๆ ประเภทจำหวนเงิน รวมตนปลืบปัจจุบัน                                                                                                    |        |
| งบุประหาณ 72,งบุประหาณ2561 ประเภทการผังสารองบุประหาณ หังแหล                                                                                                    |        |
| งวด เกิษายน-2561 ระดับบัญช์ ห้อหลด ∞                                                                                                    |        |
|                                                                                                    |        |
| 420                                                                                                    |        |
| ปฏิชี้ งบุประหารพิมพิระมาณ ตามจริง เป็นทุนหมุทห้อ                                                                                                    |        |
|                                                                                                    |        |
|                                                                                                    |        |
|                                                                                                    |        |
|                                                                                                    |        |
| 🗖 🗖                                                                                                    |        |
|                                                                                                    |        |
|                                                                                                    |        |
| จำหานเป็นที่ดีสำรองอยู่ประมาณ 220200000                                                                                                    |        |
| รอยู่กางใน ภาระยูกหนึ่น <u>ร</u> ิ การะยูกหนึ่น <u>ริ</u>                                                                                                    |        |
| data militaria di supersi di supersi di supers |        |
|                                                                                                    |        |
| ediumieruna 612739961700/ 612739961700/                                                                                                    |        |
|                                                                                                    |        |
|                                                                                                    |        |
|                                                                                                    |        |
| (ausi fargu (sus                                                                                                    |        |
|                                                                                                    |        |

# ๓.๒.๗ ปริ้น แนบหนังสือบันทึกข้อความ เพื่อขออนุมัติโอนเงินงบประมาณ

| Oracle Applications - Oracle Application R | 12 (Production)   |                   | 11. C             |                         |
|--------------------------------------------|-------------------|-------------------|-------------------|-------------------------|
| ไฟด์ แก้ไข มุมมอง โฟลเดอร์ เกรื่องมือ      | าหโตา์(พ) าิธีใช้ |                   |                   |                         |
| 🚅 🏷 🕲 i 🇳 🐎 🚳 🎒 🖗 i i                      | X 🗊 Ď 💋 🕫         | 1 🖉 🗇 🕘 🦉         | > %   ?           |                         |
| 🗅 การสืบกันเงินทุนคงเหลือ (สำนักงานมหาวิท: | ກໜັ-ຮານໃຫ້)       |                   |                   |                         |
| เทณฑ์การเลือก                              |                   |                   |                   |                         |
| ชีแอกประเภท สำหักงานมหาวิทยาลย์-ร          |                   | ประเภทจำนวน       | เงิน รามด้นปถึงปจ | ะ มันร                  |
| งบบระมาณ 72_งบประมาณ2561                   | ประเภทร           | าารดังสำรองงบประม | าณ ที่มหมด        |                         |
| งาด กันยายน-2561                           |                   | ระดับป            | ญชี ทั่งหมด       | ¥                       |
|                                            |                   |                   |                   |                         |
| สรุป                                       |                   |                   |                   |                         |
| ប័ល្ខនំ                                    | งบประหาดตั้ง      | สำรองงบประมาณ     | ตามจริง           | เงินทุนตงเหลือ          |
|                                            | 0.00              | 15 220 10         | 0.00              | 0.00 =                  |
| ◎ 0101001.7202000000.61060                 | 2,851,386.50      | 15, 329.19        | 2,585,496.80      | 250,560.51              |
| ◎ 0601001.7202000000.61060                 | 0.00              | 0.00              | 0.00              | 0.00                    |
| ₩ 0601001.7202000000.61060                 | 105,000.00        | 0.00              | 46,510.72         | 58,489.28               |
|                                            |                   |                   |                   |                         |
|                                            |                   |                   |                   |                         |
|                                            |                   |                   |                   |                         |
| ถ้านานเงินที่ตั้งสำรองแประมาณ              |                   |                   |                   |                         |
| ชื่อผกเพ้น                                 |                   | การะเมณฑัม        |                   | อ้หา                    |
| 0.00                                       |                   | 0.00              |                   | 0.00                    |
| สาวอริมาวยาโทยที                           |                   |                   |                   |                         |
| กองทุนทั่วไป. กองบริหารงานบุคคล.งานบริ     | หารทำเป–งบปี 2561 | 1.งบประมาณหมาดจ   | รกัณฑ์, PROGRAM.  | รด61–99งบรายจ่ายประจำ/ง |
|                                            |                   |                   |                   |                         |
|                                            |                   |                   |                   |                         |

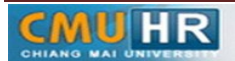

มดงาน : สื่อสาร อ่อนโยน คิดบวกยั่งยืน สู่ความสำเร็จ

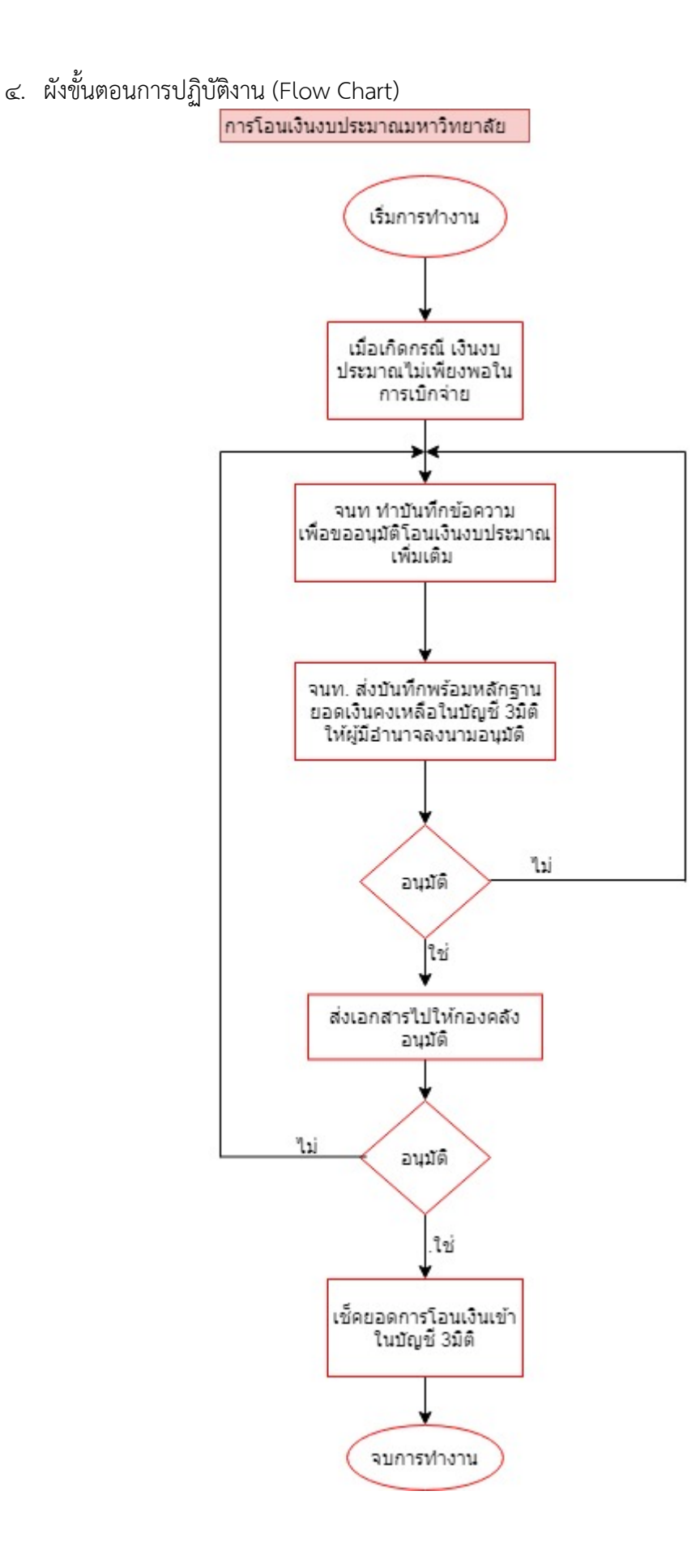

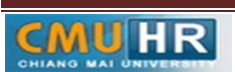